Infinite Campus

## **Choctaw Tribal Schools**

## **Returning Student Registration – Parent Portal**

- 1. Log into your Parent Portal account.
- 2. Select the Online Registration option from the Index
- 3. Select Start for the 2023-24 Registration.
- 4. Review the Registration Information that displays then click Begin Registration. If there are students displayed on this page that will not return to CTS, do not Begin Registration until you call the school to revise this list. You may also add additional new students to the same application as returning students, regardless of the school of enrollment.
- 5. Carefully read directions on each page and complete all information. Navigate to each page by clicking Next.
- 6. Sign and submit application.
- 7. Complete the required meal application at <a href="https://choctawtribalschools.strataapps.com">https://choctawtribalschools.strataapps.com</a> You only need to complete <u>one</u> meal application per family.

| Infinite Campus                                                                                                    |                       |                   |                          |                                |         |
|----------------------------------------------------------------------------------------------------|-----------------------|-------------------|--------------------------|--------------------------------|---------|
| Message Center                                                                                                    | More                  |                   |                          |                                |         |
| Today                                                                                                    | Address Information   |                   | >                        |                                |         |
| Calenoar<br>Assignments                                                                                                    | Assessments           |                   | >                        |                                |         |
| Grade Book Updates                                                                                                    | Demographics          |                   | >                        |                                |         |
| Attendance                                                                                                    | Family Information    | < More   Onli     | ne Registration          |                                |         |
| Schedule<br>Responsive Schedule                                                                                                    | Important Dates       |                   |                          |                                |         |
| Documents                                                                                                    | Transportation        | NAME              |                          |                                | NOT     |
| More                                                                                                    | Awards                | 2022-23 Exist     | ing Student Registration |                                | STARTED |
|                                                                                                    | Media Permissions     |                   |                          |                                |         |
|                                                                                                    | Online Registration   |                   | >                        |                                |         |
| Continue Registration   Existing Student Registration                                                                                                |                       |                   |                          |                                |         |
| This editor is to register students that are currently enrolled in the District. Before beginning registration, please ensure all currently enrolled |                       |                   |                          |                                |         |
| students that you wish to register are included below. You may also add new students that are registering through this process.                      |                       |                   |                          |                                |         |
| STUDENT NAME                                                                                                    | GRADE WILL BE INCLUDE | D IN REGISTRATION | REASON IF NOT INCLUDED:  | ONLINE REGISTRATION SUBMITTED? |         |
| BRANDON SAMPLE                                                                                                    | 02 Yes                |                   | Included                 | No                             |         |
| MICHAEL SAMPLE                                                                                                    | 05 Yes                |                   | Included                 | No                             |         |
| KAYLA SAMPLE                                                                                                    | 06 Yes                |                   | Included                 | No                             |         |
| JUSTIN SAMPLE                                                                                                    | 07 Yes                |                   | Included                 | No                             |         |
| Begin Registration                                                                                                    |                       |                   |                          |                                |         |